## 附件:

## 电子版证书查询流程

## 方法一:

第一步:登录【节能减排领域专业技能岗位人才培养工程综合服务平台】

(www.cecajnjp.com) 点击【证书查询】;

- 第二步:请输入【姓名和身份证号】;
- 第三步:登录后点击【查询】菜单,自动加载信息;
- 第四步:点击页面右下角【保存下载】即完成证书下载

## 方法二:

- 第一步:登录【中国节能协会官网】(http://www.cecaweb.org.cn)点击【证书 查询】
- 第二步:点击【节能减排证书查询】菜单;
- 第三步:请输入【姓名和身份证号】;
- 第四步:登录后点击【查询】菜单,自动加载信息;
- 第五步:点击页面右下角【保存下载】即完成证书下载。